## How to Schedule a Meeting with Cranium Cafe

Go to

GBCnv.edu Then click on Advising/Career on the right side of the page

> Scroll down and find an advisor Click

> > E Schedule Meeting

Register or sign in with Canvas, Facebook, Google, LinkedIn - your account will be created on Craniumcafe.com

Click

E Schedule Meeting

Click on the calendar selecting the Appointment Time and Date. In the Subject/Message Box enter the following: Important Information! Full Name, ID#, Phone number, Major, & What the meeting is regarding